Le gouvernement va mettre en place dès lundi 6 avril une attestation numérique utilisable sous forme de code QR depuis un smartphone.

En cliquant ici, vous trouverez l'essentiel des liens et documents importants pour l'attestation. Les étapes à suivre pour l'attestation numérique, mais aussi les attestations au format PDF et Word à télécharger et imprimer. Nous avons également ajouté l'attestation simplifiée ainsi que les phrases à recopier si vous voulez écrire l'attestation sur papier libre.

## Où trouver le générateur d'attestation numérique ?

Le générateur d'attestation numérique du gouvernement est disponible à cette adresse :

Accéder au générateur d'attestation numérique du gouvernement

## Comment fonctionne le générateur d'attestation étape par étape ?

Le générateur d'attestation est disponible en bêta, développé par le « Le Lab » du Ministère de l'Intérieur, il pourra donc encore évoluer d'ici lundi.

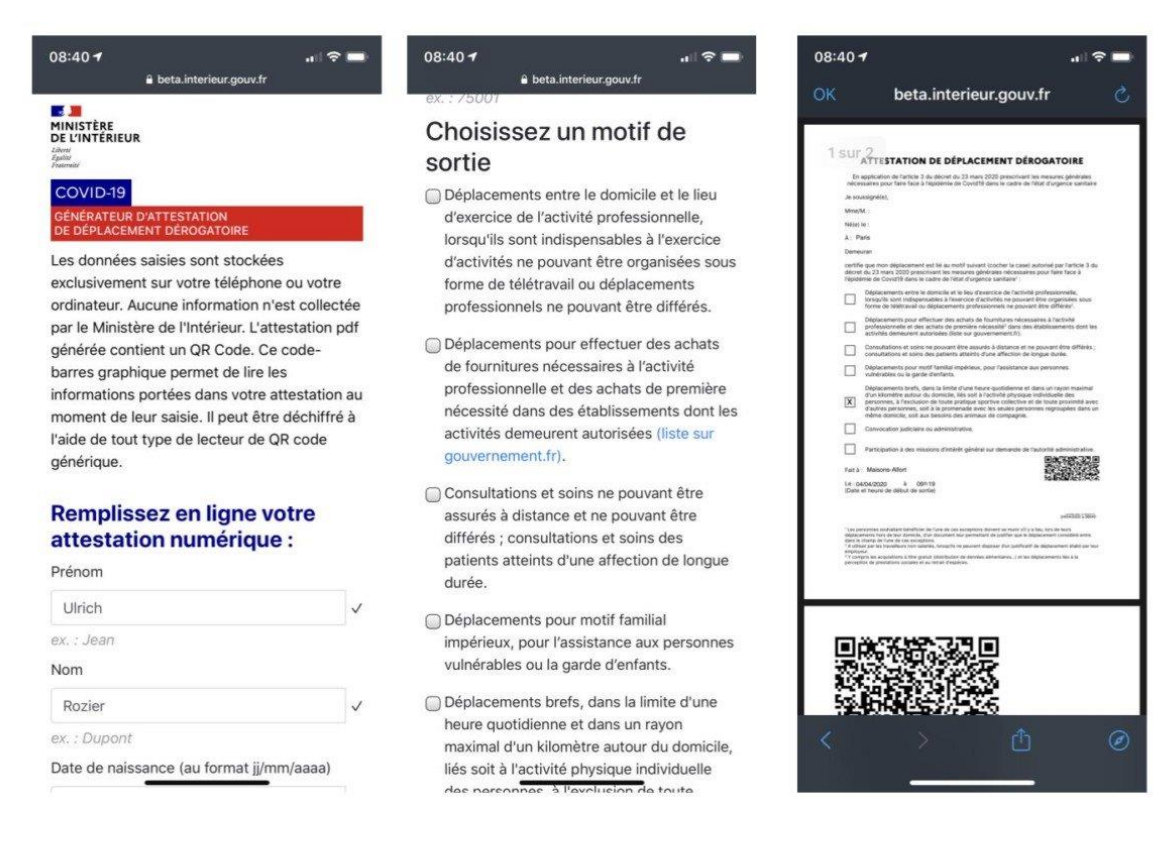

Le générateur de formulaire en ligne

Voici les différentes étapes pour utiliser l'attestation dérogatoire numérique :

- 1. <u>Se rendre sur cette page du site du gouvernement</u>, vous pouvez le faire via votre smartphone, votre ordinateur ou votre tablette ;
- 2. Remplir les différents renseignements demandés : prénom, nom, date de naissance, lieu de naissance, adresse, ville, code postal ;
- 3. Choisir votre motif de sortie ;
- 4. Sélectionner la date de sortie et l'heure de sortie ;
- 5. Appuyer sur Générer mon attestation ;
- 6. Récupérer le fichier PDF généré.

**Ce fichier PDF comprend un code QR** qui pourra être scanné pour vérifier rapidement vos informations. Sachez que vous pouvez remplir l'attestation depuis votre smartphone ou sur votre ordinateur. Sur ordinateur, il suffira ensuite de vous envoyer le fichier PDF généré sur votre smartphone, par e-mail ou à travers les réseaux sociaux (en message privé). Sur smartphone, vous pouvez enregistrer localement le fichier PDF généré. Nous ne savons pas encore si une capture d'écran (voilà les tutos pour apprendre à faire une capture d'écran <u>sur Android</u> ou <u>iPhone</u>) est suffisante.

La version papier et écrite de l'attestation de déplacement fonctionne toujours, <u>vous</u> <u>pouvez la retrouver par ici</u>.